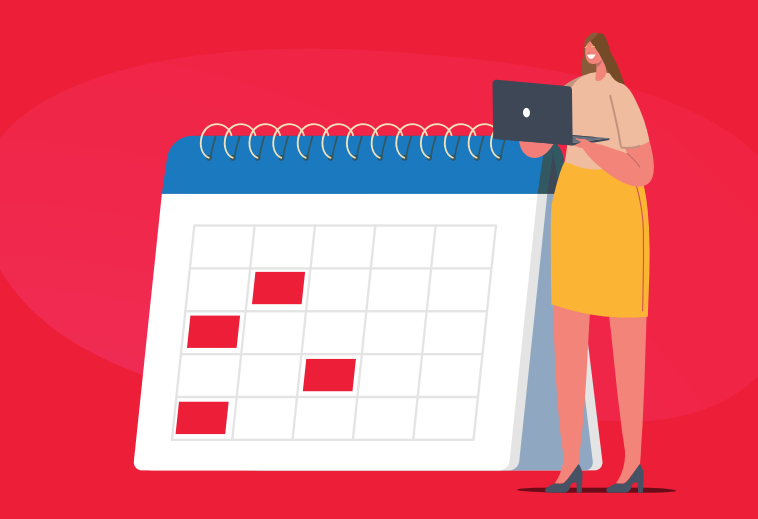

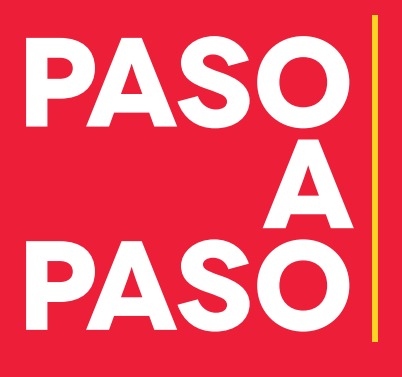

Para acogerse al pago por cuotas A PASO Ia Oficina Virtual

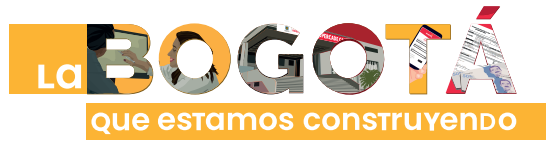

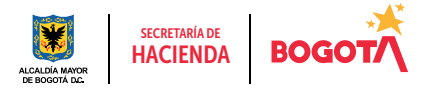

Conéctate: www.haciendabogota.gov.co • Tel. (601) 338 5000 • 🞯 🖪 🖸 hacienda bogota

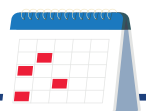

## Hecho lo anterior, ingresa a www.haciendabogota.gov.co.

Da clic en "Oficina Virtual" (a), selecciona "Impuesto Predial Unificado" (b), después, da clic en el botón "Paga Predial por cuotas 2022" (c).

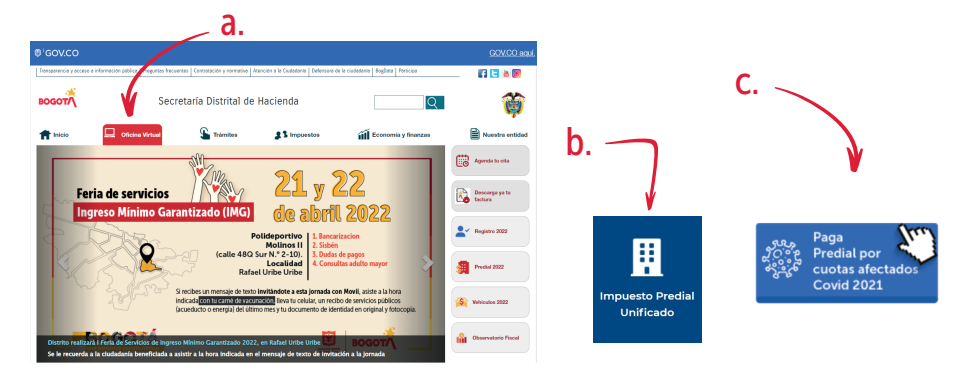

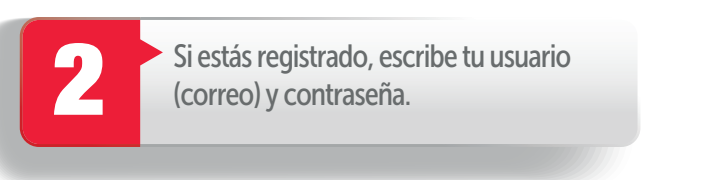

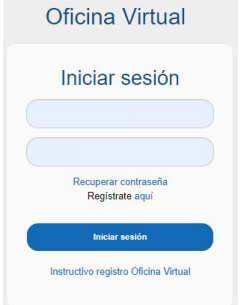

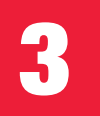

Luego haz clic en "Contribuyente", para realizar todas las transacciones y pagos.

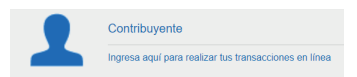

## Paso a paso para que acojerse al pago por cuotas del impuesto Predial 2022 desde la nueva Oficina Virtual

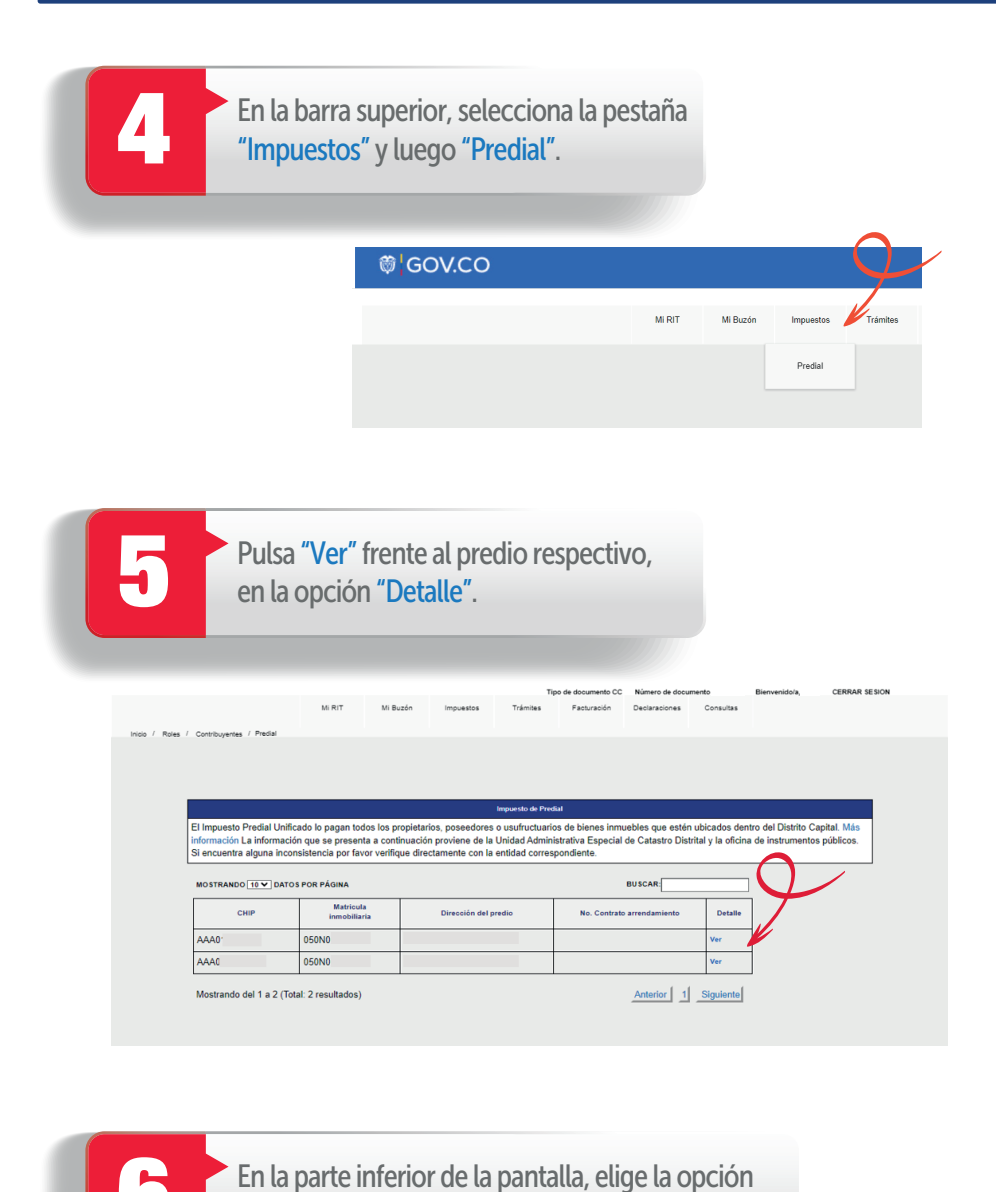

"Generar declaración/Corrección Vigencia actual".

| Marca |  | tipo de marca | % de marca | Valor exención | Conservación historica |  |
|-------|--|---------------|------------|----------------|------------------------|--|
| -     |  | · ·           |            |                |                        |  |
| •     |  | · ·           |            |                |                        |  |

Aparecerá toda la información del predio en el liquidador. Verifica que las ventanas emergentes estén habilitadas. Si no lo están, habilítalas a través de la configuración de tu equipo, a fin de poder descargar el PDF y demás documentos que necesites.

| ©¦GOV.CO                |                                                                   |                 |                   |                     |                |            |           |                |           |               |               |
|-------------------------|-------------------------------------------------------------------|-----------------|-------------------|---------------------|----------------|------------|-----------|----------------|-----------|---------------|---------------|
|                         |                                                                   |                 |                   |                     |                | Tipo de do | oumento C | C Número de do | cumento   | Bienvenidala, | CERRAR SESIÓN |
|                         |                                                                   | M R/T           | Mi Buzón          | Impuestos           | Trámit         | s Fact.    | uración   | Declaraciones  | Consultas |               |               |
| Inicio / Rolas / Contri | hoventes / Precial / Declaración                                  | Practial        |                   |                     |                |            |           |                |           |               |               |
|                         | All R. V Black tryperior Terminal Packado Destanción Consultation |                 |                   |                     |                |            |           |                |           |               |               |
|                         |                                                                   |                 |                   |                     |                |            |           |                | 7         |               |               |
|                         |                                                                   |                 | Tipo de documento | Número de documento |                | Nombre     |           |                |           |               |               |
|                         |                                                                   |                 | cc                |                     |                |            |           |                |           |               |               |
|                         |                                                                   |                 |                   |                     |                |            |           |                |           |               |               |
|                         | Datos general                                                     | es              |                   |                     |                |            |           |                |           |               |               |
|                         | Año gravable Opción de uso                                        |                 |                   | Ma                  | atrícula inmot | iliaria    |           |                |           |               |               |
|                         | 2022                                                              | 01 - DECLAR     | RACIÓN INICIAL    |                     |                |            |           |                |           |               |               |
|                         | CHIP                                                              | Cédula catastra | я                 |                     |                |            |           |                |           |               |               |
|                         |                                                                   |                 |                   |                     |                |            |           |                |           |               |               |
|                         | Dirección                                                         |                 |                   |                     |                |            |           |                |           |               |               |
|                         |                                                                   |                 |                   |                     |                |            |           |                |           |               |               |
|                         | Calidad sujeción                                                  |                 |                   |                     |                |            |           |                |           |               |               |
|                         | Propietario                                                       |                 |                   |                     |                |            |           |                |           |               |               |
|                         |                                                                   |                 |                   |                     |                |            |           |                |           |               |               |
|                         | Datos de liqui                                                    | dación          |                   |                     |                |            |           |                |           |               |               |
|                         | Porcentaje de propiedad                                           | Porcentaje de e | skención          |                     |                |            |           |                |           |               |               |
|                         | 50 %                                                              |                 | 78                |                     |                |            |           |                |           |               |               |

7

Navega hacia la parte inferior de la pantalla y haz clic en el botón "Calcular".

| ©¦GOV.Co                                                                                              | C                                                                                      |                                     |                                      |                                                                                   |                             |
|----------------------------------------------------------------------------------------------------|----------------------------------------------------------------------------------------|-------------------------------------|--------------------------------------|-----------------------------------------------------------------------------------|-----------------------------|
|                                                                                                    |                                                                                        | M RIT M Buzón                       | Impuestos Trámite                    | Tipo de documento CC Número de documento<br>s Facturación Declaraciones Consultas | Bienvenidola, CERRAR SESIÓN |
| Indo / Roles / Combuyenes / Precial / Declarado<br>Total a pagar<br>227.00<br>Valor aporte voluntario |                                                                                        | dad                                 |                                      |                                                                                   |                             |
|                                                                                                    | Total con pago voluntario<br>727.000<br>Calcular<br>Si te acoges al pago por cuotas de | ibes dar click en firmar declaració | Predial<br>El cálculo se ha realizar | lo exitosamente.<br>Ok<br>dar click en "Presentar Declaració                      | e.                          |

8

En la sección de firmas debes escoger "Solo firmar" si eres persona natural o "Firmar y Agregar" si eres persona jurídica. Posteriormente, pulsa la opción "SPAC".

| Firmas<br>Si la declaración requiere más de una firma, s | elecciona el botón "firm  | ar y agregar", de lo contrario sel | elecciona únicamente el botón "solo firmar" |   |
|----------------------------------------------------------|---------------------------|------------------------------------|---------------------------------------------|---|
| Nombre                                                   | Tipo de<br>Identificación | No. Identificación                 | No. tarjeta profesional                     |   |
|                                                          | 00                        |                                    | Solo firmar Pirmar y Agregar                | • |
|                                                          | Cancelar                  | Presentar declaración              | Pagar en línea SPAC                         |   |
|                                                          |                           |                                    | $\mathcal{A}$                               |   |

## Paso a paso para que acojerse al pago por cuotas del impuesto Predial 2022 desde la nueva Oficina Virtual

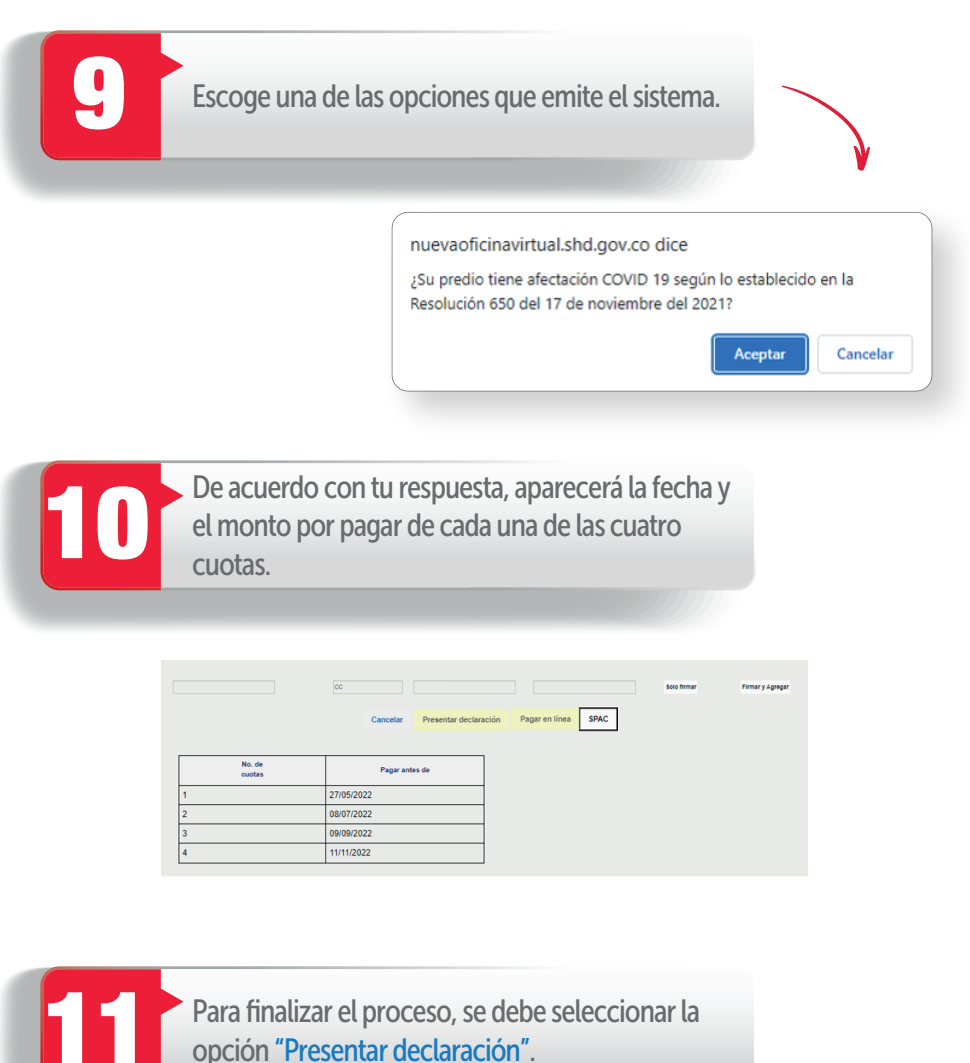

opción "Presentar declaración".

## ¡Y listo!

Conéctate: www.haciendabogota.gov.co Tel. (601) 338 5000 • 🔘 🖪 💟 hacienda bogota

con Hacienda

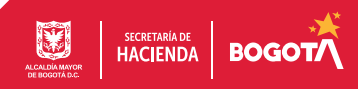